# Tutoriales para Comercia.io BACK OFFICE

### Eliminar iva de una venta

Eliminar el iva de una venta

#### Este tutorial te enseñara como deducir el iva de una venta

1. Entra al módulo de Ventas y selecciona la orden que necesites deducir el IVA

2. El siguiente paso es poner nuestra venta en el estado 'Creado' de otra manera no nos permitirá editar.

## Tutoriales para Comercia.io BACK OFFICE

3. Una vez que esta en 'Creado' da un clic para editar la orden

4. En la parte final de la orden nos aparece el módulo de totales y descuentos.
Lo que tendras que hacer es restar el 'Total' menos el 'Total antes de impuestos'.
El resultado es el Iva de la venta

5. El resultado de la resta lo escribes dentro del campo de 'Ajuste'. Selecciona Deducir para que lo reste del total. En automático el Total se actualizará con el monto sin iva

Página 2 / 3 (c) 2024 Comercia.io <soporte@comercia.io> | 12-05-2024 08:24 URL: https://comercia.io/faqs/index.php?action=faq&cat=1&id=5&artlang=es Tutoriales para Comercia.io

# Tutoriales para Comercia.io BACK OFFICE

7. Podrás visualizar y cobrar tu venta sin Iva

Solución única ID: #1004 Autor: Soporte Comercia.io Última actualización: 2020-03-10 21:18

Página 3 / 3 (c) 2024 Comercia.io <soporte@comercia.io> | 12-05-2024 08:24 URL: https://comercia.io/faqs/index.php?action=faq&cat=1&id=5&artlang=es Tutoriales para Comercia.io